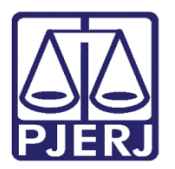

Dica de Sistema

## Arquivamento e Baixa (JEC)

PJe – Processo Judicial Eletrônico – Cartório

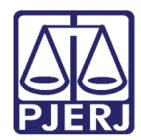

## SUMÁRIO

| 1. | Intro | odução                                                      | 3  |
|----|-------|-------------------------------------------------------------|----|
| 2. | Arqu  | uivar Processo                                              | 4  |
|    | 2.1   | Arquivar Definitivamente e Baixar as Partes Automaticamente | 7  |
|    | 2.2   | Arquivar Definitivamente sem Baixar Partes                  | 9  |
|    | 2.3   | Arquivar Provisoriamente                                    | 11 |
|    | 2.3.  | 1 Arquivar Definitivamente                                  | 13 |
|    | 2.4   | Tratando Impedimentos                                       | 15 |
|    | 2.4.  | 1 Fechar Expedientes                                        | 16 |
|    | 2.4.  | 2 Encerrar Tarefas Paralelas                                | 19 |
|    | 2.4.  | 3 Verificando se Todos os Impedimentos Foram Tratados       | 23 |
| 3. | Hist  | órico de Versões                                            | 27 |

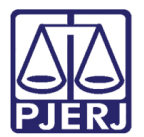

# Arquivamento e Baixa (JEC)

## 1. Introdução

Por padrão, no PJe, a competência de Juizados Especiais Cíveis, possui um fluxo de arquivamento de processos de forma automática. Mas existem casos em que todos os procedimentos necessários já foram feitos e não é preciso aguardar o prazo final para arquivar o processo.

Diante desta situação, foi disponibilizada a possibilidade de fazer o arquivamento de forma manual, quando a serventia entender necessário.

Estas opções são disponibilizadas nos processos que tenham as seguintes condições:

- > Quando lançada uma decisão de Declínio de Competência (código 941);
- > Quando tiver certidão de trânsito em julgado com qualquer sentença;
- Quando lançada uma sentença de Homologação de Transação (código 466), mesmo que não tenha trânsito em julgado.

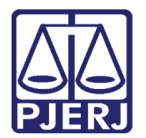

## 2. Arquivar Processo

No **Painel do Usuário**, entre na tarefa onde o processo em que deseja arquivar está localizado.

| ⊧ PJe            |                  |                                                                       |
|------------------|------------------|-----------------------------------------------------------------------|
| 🖋 Assinaturas    | 🖈 Minhas tarefas | Tarefas                                                               |
| Nenhum resultado | Filtros          | ▼ Filtros                                                             |
|                  | Nenhum resultado | Aguardando Audiência [JEC_AGA]                                        |
|                  |                  | Aguardando Manifestação [MAN]                                         |
|                  |                  | Aguardando Retorno das Citações<br>[JEC_CIN]                          |
|                  |                  | Aguardando Trânsito em Julgado<br>(Prazo Embargos) [JEC_TJU]          |
|                  |                  | Aguardando Trânsito em Julgado<br>(Prazo Recurso Inominado) [JEC_TJU] |
|                  |                  | Aguardando Trânsito em Julgado<br>[JEC_TJU]                           |

Figura 1 – Painel do Usuário.

Localize o processo em que deseja fazer o arquivamento e clique no seu número.

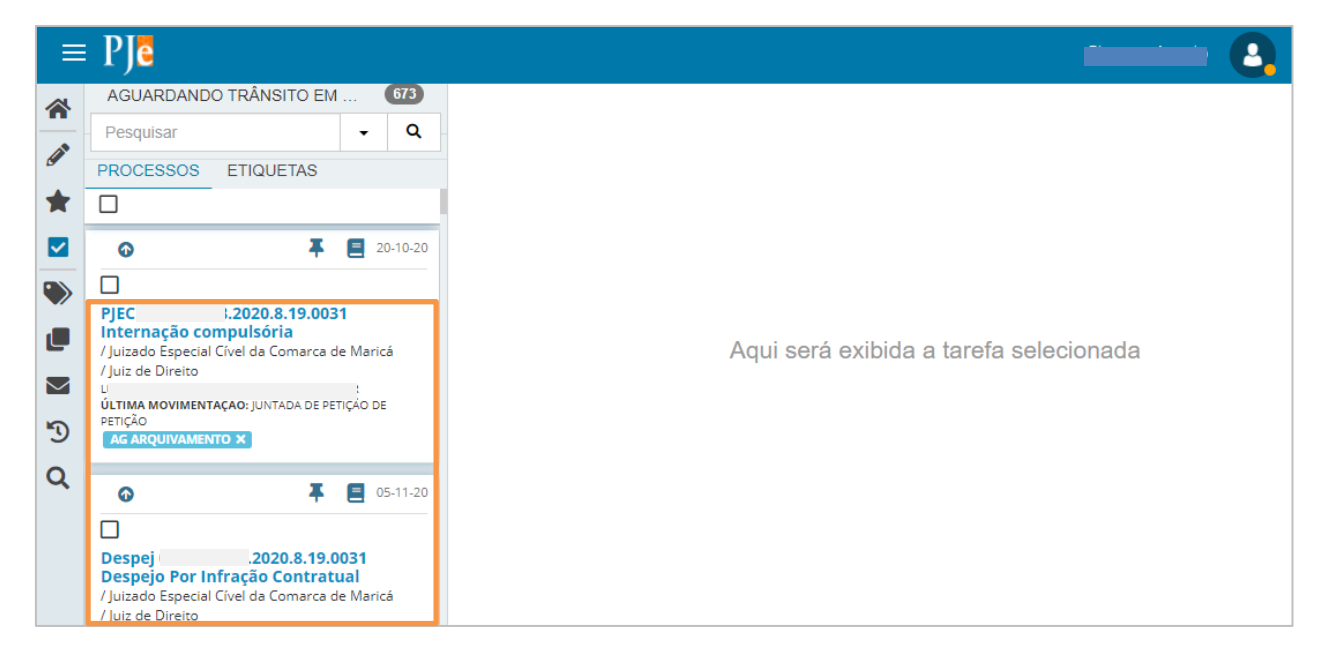

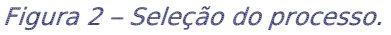

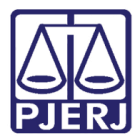

Neste exemplo, o processo está na tarefa de **Aguardando Trânsito em Julgado**. Para fazer o arquivamento precisamos encaminhá-lo para o **Processamento**.

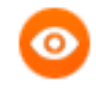

OBSERVAÇÃO: Independente da tarefa em que o processo esteja, ele precisa ser encaminhado para a tarefa de **Processamento** para arquivar.

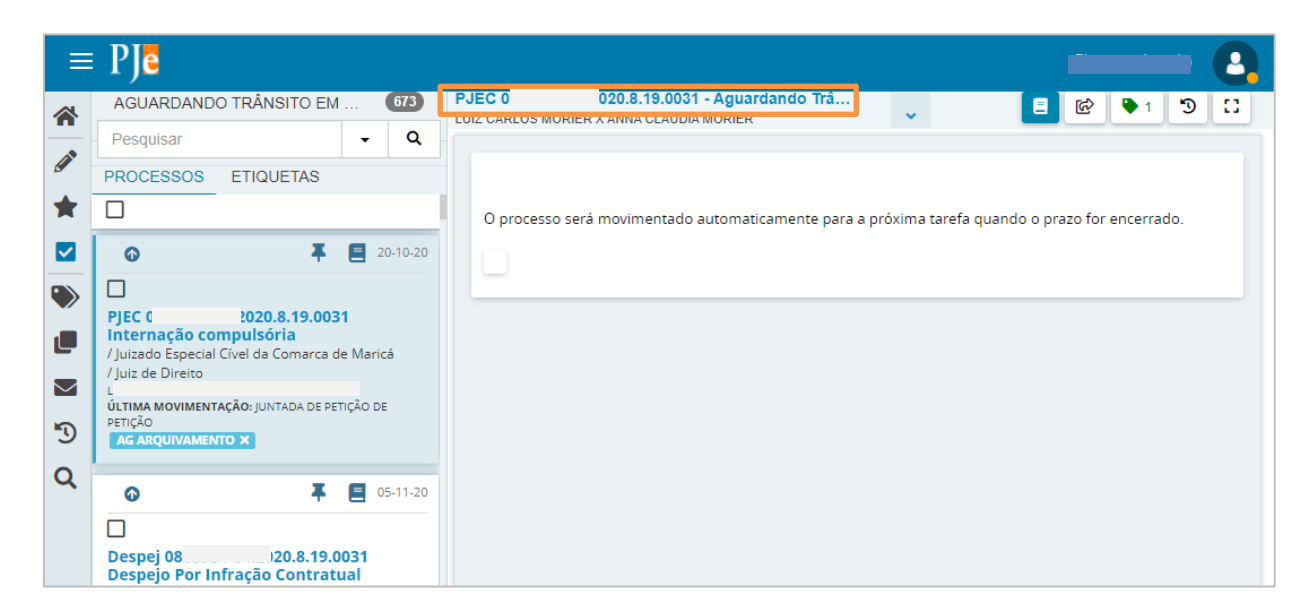

Figura 3 – tarefa Aguardando Trânsito.

Clique em Encaminhar para e selecione a transição Retornar para tarefa processamento.

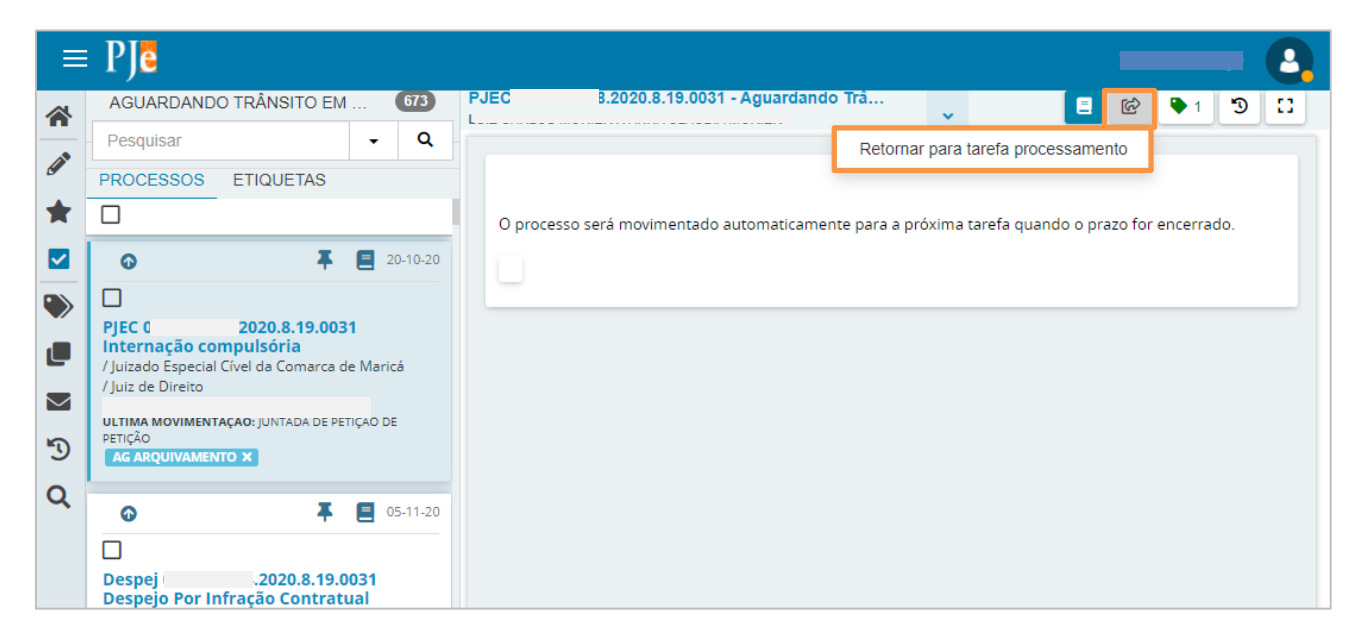

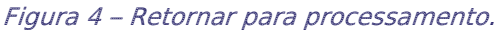

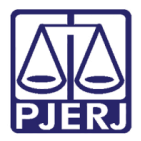

O processo sai da listagem da esquerda, dos processos na tarefa **Aguardando Trânsito** em julgado, e passa a constar na tarefa de **Processamento**.

| =           | PJe                                                                                                    |                                |    |                                           |
|-------------|----------------------------------------------------------------------------------------------------|--------------------------------|----|-------------------------------------------|
|             | AGUARDANDO TRÂNSITO EM                                                                                            | 21                             |    | PJEC 0 020.8.19.0031 - Processamento<br>■ |
|             | Pesquisar                                                                                                    | - (                            | ٤  |                                           |
|             | PROCESSOS ETIQUETAS                                                                                               |                                |    |                                           |
| $\bigstar$  |                                                                                                    |                                |    | Selecione a próxima tarefa.               |
|             | •                                                                                                    | 19-01                          | 21 |                                           |
| <b>&gt;</b> | PJEC 0 020.8.19.003<br>Indenização Por Dano Moral -<br>/ Juizado Especial Cível da Comarca d<br>/ Juiz de Direito | <b>1</b><br>Outros<br>e Maricá |    |                                           |
| 2           | ÚLTIMA MOVIMENTAÇÃO: EXPEDIÇÃO DE O<br>AG ARQUIVAMENTO X                                                          | DFÍCIO.                        |    |                                           |
| ۹           | • •                                                                                                    | 06-02                          | 21 |                                           |

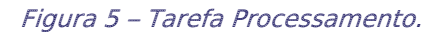

Clique em Encaminhar para, observe que são exibidas três funções de arquivamento:

- > Arquivar e baixar partes automaticamente;
- Arquivar sem baixar partes;
- > Arquivar provisoriamente.

| =           | PJe                                                                                                    |                                                                                           |                                                                     | - 0        |
|-------------|----------------------------------------------------------------------------------------------------|-------------------------------------------------------------------------------------------|---------------------------------------------------------------------|------------|
| *           | AGUARDANDO TRÂNSITO EM 216                                                                                | PJEC ( )20.8.19.0031 - Processamento<br>MARIA DA CONCEICAO PIRES CABRAL X BANCO ITAÚ S/A. | ··· 🗸 🔳 🕑 🗣                                                         | 2 <b>D</b> |
| <b>Sent</b> | Pesquisar Q<br>PROCESSOS ETIQUETAS                                                                        | Aguardar<br>Aguardar                                                                      | Audiência<br>prazo                                                  |            |
| *           | ☐ ↓ 19-01-2*                                                                                              | Selecione a próxima tarefa. Aguardar Apensar                                              | prazo para Trânsito em Julgado<br>ou Desapensar Processos           |            |
|             | DIEC 2020.8.19.0031                                                                                       | Arquivar                                                                                  | e baixar partes automaticamente<br>sem baixar partes                |            |
| Ľ           | Indenização Por Dano Moral - Outros<br>/ Juizado Especial Cível da Comarca de Maricá<br>/ Juiz de Direito | Arquivar<br>Digitar At                                                                    | orovisoriamente<br>os da Serventia                                  |            |
|             | P<br>ÚLTIMA MOVIMENTAÇÃO: EXPEDIÇÃO DE OFÍCIO.<br>AG ARQUIVAMENTO X                                       | Digitar M<br>Digitar M                                                                    | andado<br>andado de Pagamento                                       |            |
| -9<br>Q     |                                                                                                    | Digitar O<br>Enviar ac                                                                    | utros Documentos<br>Conselho Recursal                               |            |
| Ĭ           | PJEC 0 )20.8.19.0031                                                                                      | Enviar pa<br>Gerencia                                                                     | ra Conclusão<br>r Audiência                                         |            |
|             | / Juizado Especial Cível da Comarca de Maricá<br>/ Juiz de Direito                                        | Preparar<br>Remessa                                                                       | Ato de Comunicacao<br>ao Juiz Leigo                                 |            |
|             | ÚLTIMA MOVIMENTAÇÃO: DECORRIDO PRAZO DE<br>IS<br>SENTENÇA HOMOLOGATÓRIA X                                 | Retorno o<br>Retorno o                                                                    | la Conclusão - Adotar Providências<br>la Conclusão - Medida Urgente |            |
|             |                                                                                                    | Retorno d                                                                                 | la Conclusão ao Juiz                                                |            |

Figura 6 – Funções de arquivamento.

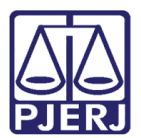

## 2.1 Arquivar Definitivamente e Baixar as Partes Automaticamente

Dentre as opções disponíveis na tarefa de **Processamento**, escolha a função **Arquivar e baixar partes automaticamente**.

| =        | PJe                                           |                             | -                                          |          |
|----------|-----------------------------------------------|-----------------------------|--------------------------------------------|----------|
|          | AGUARDANDO TRÂNSITO EM 216                    | PJEC 0 2020.8.19.0031 - Pro | cessamento                                 | ₽ 2 3 13 |
| <b>A</b> | Pesquisar                                     |                             | Aguardar Audiência<br>Aguardar prazo       |          |
| *        |                                               | Selecione a próxima tarefa. | Aguardar prazo para Trânsito em Julgado    |          |
|          |                                               |                             | Apensar ou Desapensar Processos            |          |
|          | LJ<br>PIEC 0 .2020.8.19.0031                  |                             | Arquivar sem baixar partes                 |          |
| ő        | Indenização Por Dano Moral - Outros           |                             | Arquivar provisoriamente                   |          |
|          | / Juiz de Direito                             |                             | Digitar Atos da Serventia                  |          |
| $\sim$   | ÚLTIMA MOVIMENTAÇÃO: EXPEDIÇÃO DE OFÍCIO.     |                             | Digitar Mandado                            |          |
| 5        |                                               |                             | Digitar Mandado de Pagamento               |          |
| 0        |                                               |                             | Enviar ao Conselho Recursal                |          |
| Q        |                                               |                             | Enviar para Conclusão                      |          |
|          | PJEC 0 2020.8.19.0031                         |                             | Gerenciar Audiência                        |          |
|          | / Juizado Especial Cível da Comarca de Maricá |                             | Preparar Ato de Comunicacao                |          |
|          | / Juiz de Direito                             |                             | Remessa ao Juiz Leigo                      |          |
|          | ÚLTIMA MOVIMENTAÇÃO: DECORRIDO PRAZO DE<br>IS |                             | Retorno da Conclusão - Adotar Providências |          |
|          | SENTENÇA HOMOLOGATÓRIA 🗙                      |                             | Retorno da Conclusão - Medida Urgente      |          |
|          |                                               |                             | Retorno da Conclusão ao Juiz               |          |
|          |                                               |                             |                                            |          |

Figura 7 – Arquivar e baixar partes automaticamente.

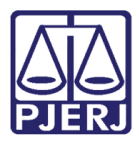

Caso não existam pendências, o sistema baixa as partes e faz o arquivamento enviando o processo para a tarefa **Arquivo definitivo**. Clique no número do processo para visualizar as movimentações geradas.

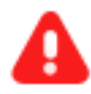

**ATENÇÃO:** Se existirem expedientes em aberto ou tarefas paralelas é necessário sanear estas pendências antes de prosseguir com o arquivamento.

Quando ocorrer esta situação siga os passos do item <u>Tratando</u> <u>Impedimentos</u>.

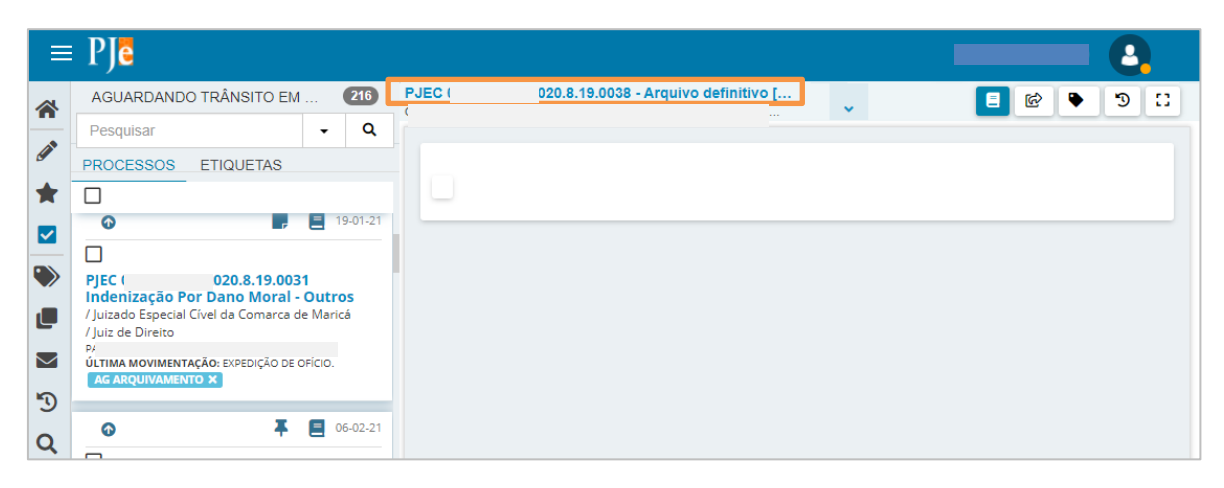

Figura 8 – Arquivo Definitivo.

Ao abrir os **Autos Digitais**, a parte ré consta com um risco no seu nome, o que significa que já foi baixada, e duas novas movimentações são lançadas 'Baixa Definitiva' e 'Arquivado Definitivamente'.

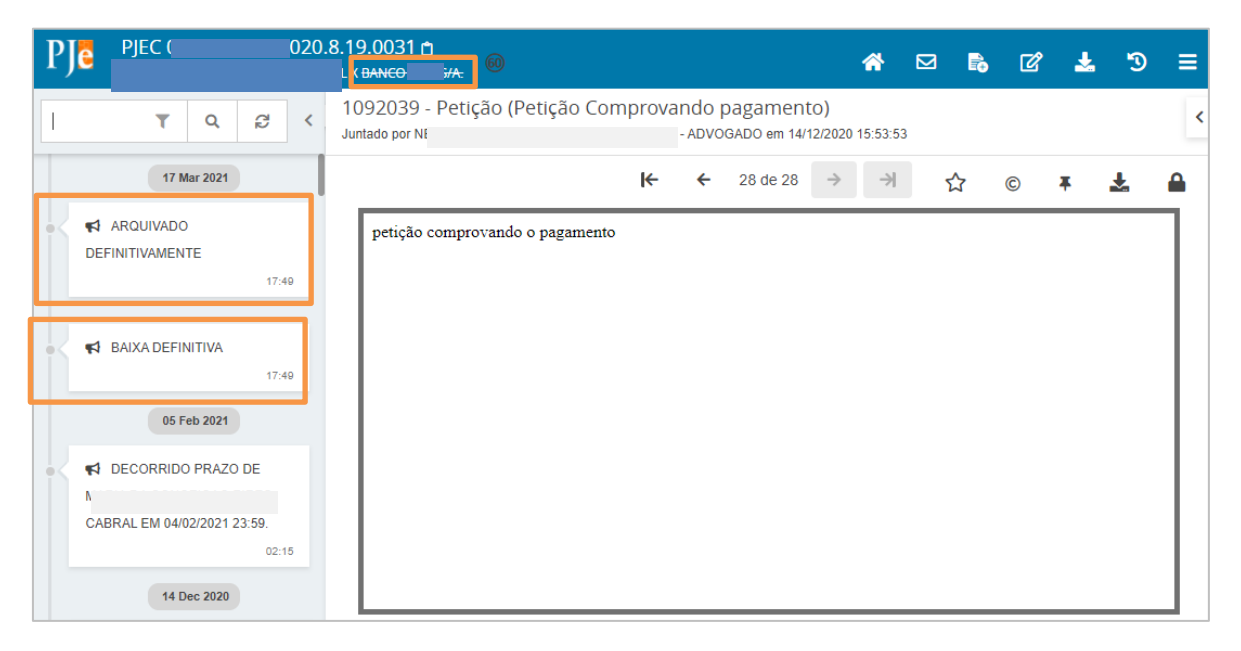

Figura 9 – Arquviado e com baixa definitiva.

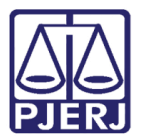

### 2.2 Arquivar Definitivamente sem Baixar Partes

Dentre as opções disponíveis na tarefa de **Processamento**, escolha a função **Arquivar** sem baixar partes.

| = | PJe                                                                                                    |                                              |                             | Q.                                                                                                    |
|---|----------------------------------------------------------------------------------------------------|----------------------------------------------|-----------------------------|----------------------------------------------------------------------------------------------------|
|   | AGUARDANDO TRÂNSITO EM                                                                                                    | 216                                          | PJEC 0: )20.8.19.0031 - Pr  | rocessamento 📮 😰 🗣 1 🧐 🖸                                                                                                    |
|   | Pesquisar  PROCESSOS ETIQUETAS  PROCESSOS ETIQUETAS  PIEC 0 1020.8.19.0037  Indenização Por Dano Moral - 4  / Juizado Especial Cível da Comarca de  / Juizado Especial Cível da Comarca de  ULTIMA MOVIMENTAÇÃO: DECORRIDO PRA LEM 05/02/2021 23:59.  ACORDO EXTRA X J LATANAX X  SENTENÇA HOMOLOGATÓRIA X | • Q<br>12-02-21<br>Outros<br>Maricá<br>ZO DE | Selecione a próxima tarefa. | Aguardar Audiência<br>Aguardar prazo<br>Aguardar prazo para Trânsito em Julgado<br>Apensar ou Desapensar Processos<br>Arquivar e baixar partes automaticamente<br>Arquivar provisoriamente<br>Digitar Atos da Serventia<br>Digitar Mandado<br>Digitar Mandado de Pagamento<br>Digitar Outros Documentos<br>Enviar ao Conselho Recursal<br>Enviar para Conclusão |
|   | PJEC 0 1020.8.19.0031 Estabelecimentos Comerciais I Virtuais (Internet)                                                                                                    | 14-02-21                                     |                             | Gerenciar Audiência<br>Preparar Ato de Comunicacao<br>Remessa ao Juiz Leigo<br>Retorno da Conclusão - Adotar Providências                                                                                                    |

Figura 10 – Arquivar sem baixar partes.

Caso não existam pendências, o sistema faz o arquivamento e envia o processo para a tarefa **Arquivo definitivo**. Clique no número do processo para visualizar as movimentações geradas na árvore do processo.

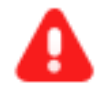

Impedimentos.

ATENÇÃO: Se existirem expedientes em aberto ou tarefas paralelas é necessário sanear estas pendências antes de prosseguir com o arquivamento. Quando ocorrer esta situação siga os passos do item <u>Tratando</u>

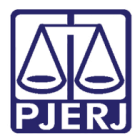

| E        | ⊧ PJ <b>ē</b>                                                      |                                                   |                        |                    |        |                                  |                                               |  |
|----------|--------------------------------------------------------------------|---------------------------------------------------|------------------------|--------------------|--------|----------------------------------|-----------------------------------------------|--|
| *        | AGUARDAND                                                          | O TRÂNSITO EN                                     | 1                      | 216                | PJEC 0 | 020.8.19.0031 - Arquivo dofiniti |                                               |  |
|          | Pesquisar                                                          |                                                   | -                      | Q                  |        | Juizado Especial Cr              | ivei - Citação > Arquivo definitivo [JEC_ARQ] |  |
| <b>A</b> | PROCESSOS                                                          | ETIQUETAS                                         |                        |                    |        |                                  |                                               |  |
| *        |                                                                    |                                                   |                        |                    |        |                                  |                                               |  |
|          | Ø                                                                  | *                                                 |                        | 12-02-21           |        |                                  |                                               |  |
|          |                                                                    |                                                   |                        |                    |        |                                  |                                               |  |
|          | PJEC C<br>Indenização P<br>/ Juizado Especial<br>/ Juiz de Direito | 2020.8.19.00<br>or Dano Moral<br>Cível da Comarca | 31<br>- Outi<br>de Mar | r <b>os</b><br>icá |        |                                  |                                               |  |
| 5        | ÚLTIMA MOVIMENT                                                    | AÇÃO: DECORRIDO PF                                | RAZO DE                |                    |        |                                  |                                               |  |
| Q        | SENTENÇA HOMO                                                      | DLOGATÓRIA X                                      |                        |                    |        |                                  |                                               |  |

Figura 11 – tarefa Arquivo Definitivo.

Ao abrir os Autos **Digitais**, uma nova movimentação foi lançada 'Arquivado Definitivamente'.

| P  | PJEC 2021.8.                                                                                                    | 19.0038 🗅 👘 🖌 🕺 🖌 🏹 ≡                                                                                                    |
|----|----------------------------------------------------------------------------------------------------|----------------------------------------------------------------------------------------------------|
|    | T Q 2 <                                                                                                    | 3735557 - Sentença<br>Juntado por ALBERTO REPUBLICANO DE MACEDO JUNIOR - MAGISTRADO em 14/05/2021 12:00:59                                                                                                    |
|    | 24 May 2021                                                                                                    | $\leftarrow  \leftarrow  24 \text{ de } 24  \rightarrow  \rightarrow  \land  \bigcirc  \blacksquare  \checkmark  \textcircled{O}  \blacksquare  \checkmark  \textcircled{O}  \blacksquare  \checkmark  \textcircled{O}  \blacksquare  \textcircled{O}  \blacksquare  \textcircled{O}  \blacksquare  \textcircled{O}  \blacksquare  \textcircled{O}  \blacksquare  \textcircled{O}  \blacksquare  \textcircled{O}  \blacksquare  \textcircled{O}  \blacksquare  \textcircled{O}  \blacksquare  \textcircled{O}  \blacksquare  \textcircled{O}  \blacksquare  \textcircled{O}  \blacksquare  \blacksquare  \blacksquare  \blacksquare  \blacksquare  \blacksquare  \blacksquare  \blacksquare  \blacksquare  $ |
|    | ARQUIVADO DEFINITIVAMENTE<br>15:59<br>17 May 2021                                                                              | Poder Judiciário do Estado do Rio de Janeiro<br>Comarca de Nova Iguaçu<br>4º Juizado Especial Cível da Comarca de Nova Iguaçu                                                                                                    |
| •< | ✔ EXPEDIÇÃO DE OUTROS<br>DOCUMENTOS. 12:52                                                                                     | Avenida Doutor Mário Guimarães, 968, 2º PAVIMENTO, Centro, NOVA IGUAçU - RJ - CEP: 26255-<br>230<br><u>SENTENCA</u>                                                                                                    |
|    | ♥ AUDIÊNCIA CONCILIAÇÃO<br>CANCELADA PARA 25/10/2021 13:40<br>4º JUIZADO ESPECIAL CÍVEL DA<br>COMARCA DE NOVA IGUAÇU.<br>12:51 | Processo: 0 2021.8.19.0038<br>Classe: PROCEDIMENTO DO JUIZADO ESPECIAL CÍVEL (436)<br>AUTOR: 1<br>RÉU: (                                                                                                    |

Figura 12 – Arquivado definitivamente.

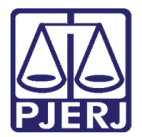

### 2.3 Arquivar Provisoriamente

Dentre as funções disponíveis na tarefa de **Processamento**, escolha **Arquivar provisoriamente**.

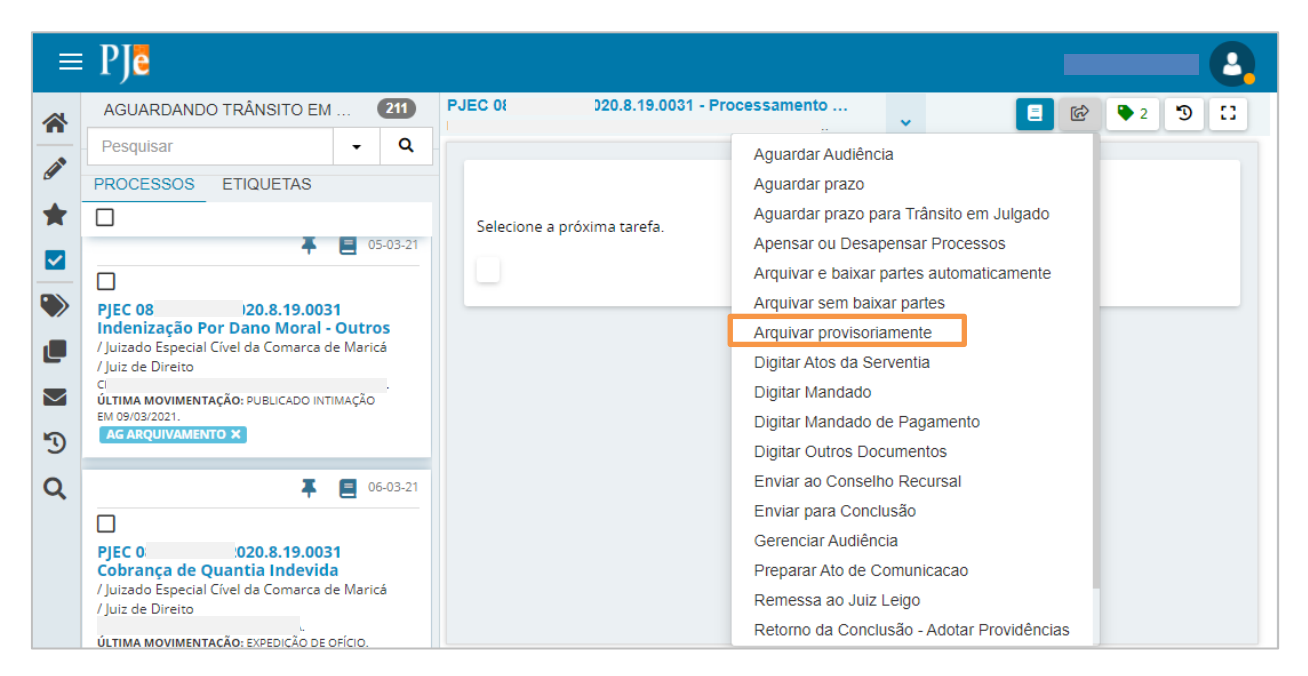

Figura 13 – Arquivar provisoriamente.

Caso não existam pendências, o sistema faz o arquivamento e envia o processo para a tarefa **Arquivo Provisório**. Clique no número do processo para visualizar as movimentações geradas na árvore do processo.

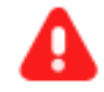

**ATENÇÃO:** Se existirem expedientes em aberto ou tarefas paralelas, é necessário sanear estas pendências antes de prosseguir com o arquivamento.

Quando ocorrer esta situação siga os passos do item <u>Tratando</u> <u>Impedimentos</u>.

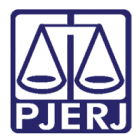

| ≡                             | PJC                                                                                                    |                                                        | 0 |
|-------------------------------|----------------------------------------------------------------------------------------------------|--------------------------------------------------------|---|
|                               | AGUARDANDO TRÂNSITO EM JU 578                                                                                         | PJEC 0( 121.8.19.0008 - Arquivo provisório             |   |
|                               | Pesquisar - Q                                                                                                    | Verificação Competência > Arquivo provisório [JEC_ARQ] |   |
| <u>s</u>                      | PROCESSOS ETIQUETAS                                                                                                   |                                                        |   |
| *                             |                                                                                                    |                                                        |   |
| <ul><li>✓</li><li>✓</li></ul> | 4<br>E<br><b>ÚLTIMA MOVIMENTAÇÃO:</b> PUBLICADO INTIMAÇÃO EM<br>21/05/2021.                                           |                                                        |   |
|                               | ₣                                                                                                    |                                                        |   |
| $\sim$                        | PJEC 2021.8.19.0008                                                                                                   |                                                        |   |
| 5                             | Indenização Por Dano Material - Outros<br>/ 1º Juizado Especial Cível da Comarca de Belford<br>Roxo / Juiz de Direito |                                                        |   |
| Ģ                             | s                                                                                                    |                                                        |   |

Figura 14 – Arquivo provisório.

Na tela dos **Autos Digitais**, uma nova movimentação é incluída informando que o processo foi arquivado provisoriamente.

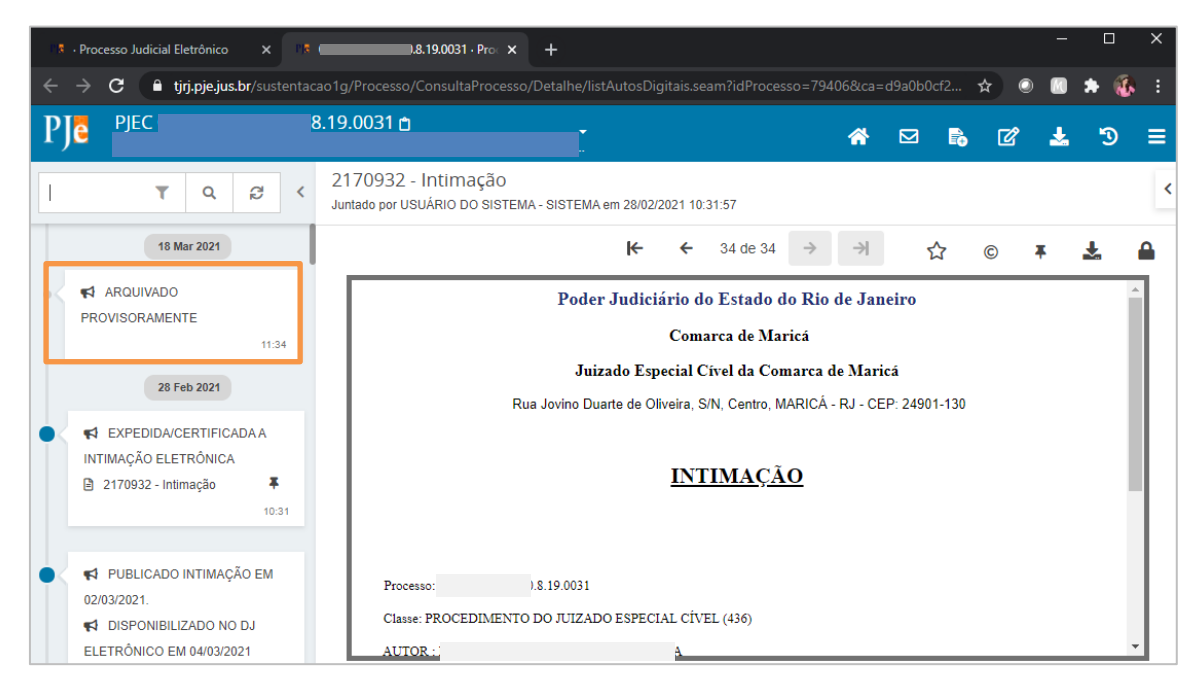

Figura 15 – Arquivado provisoriamente.

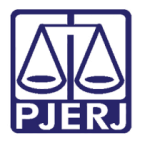

#### 2.3.1 Arquivar Definitivamente

Para arquivar definitivamente um processo que está arquivado provisoriamente, entre no **Painel do Usuário** e acesse a tarefa **Arquivo Provisório**.

| ≡        | PJe             |   |                  |                                                                      | 0 |
|----------|-----------------|---|------------------|----------------------------------------------------------------------|---|
|          | 🖋 Assinaturas   |   | ★ Minhas tarefas | 🖬 Tarefas                                                            |   |
| <u>م</u> | Ato Ordinatório | 4 | Filtros 👻        | Filtros                                                              | • |
|          | Ofício          | 1 | Nenhum resultado | Arquivo definitivo [JEC_ARQ]                                         | 3 |
|          |                 |   |                  | Arquivo provisório [JEC_ARQ]                                         | 1 |
|          |                 |   |                  | Assinar atos da serventia [DAS]                                      | 1 |
|          |                 |   |                  | Assinar documento - Chefe da Serventia<br>[JEC_PVD]                  | 4 |
| 5        |                 |   |                  | Atualiza autuação do processo. Inclusão<br>das testemunhas [JEC_ITE] | 2 |
| ¢        |                 |   |                  | Audiência Cancelada [JEC_AGA]                                        | 8 |
| Q        |                 |   |                  |                                                                      |   |

Figura 16 – Tarefa Arquivo provisório.

 $\equiv PI_{\bullet}$ 4 ARQUIVO PROVISÓRIO [JEC\_ARQ] 0 \* Pesquisar • Q PROCESSOS ETIQUETAS ¥ ~ 📮 📃 25-05-21 ĵ PJEC 0 Administração 2020.8.19.0031 Aqui será exibida a tarefa selecionada / Juizado Especial Cível da Comarca de Maricá / Juiz de Direito  $\sim$ ÚLTIMA MOVIMENTAÇÃO: ARQUIVADO 3 PROVISORAMENTE ¢ Q

Localize o processo em que deseja fazer o arquivamento e clique no seu número.

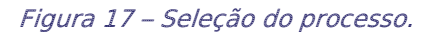

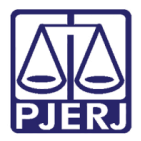

Clique em **Encaminhar para** e selecione a transição de arquivamento definitivo que deseja fazer no processo: com baixa de parte ou sem baixa de partes.

| = | PJe                                                                                                    |                                 |            |                              |                     |                          |         |
|---|----------------------------------------------------------------------------------------------------|---------------------------------|------------|------------------------------|---------------------|--------------------------|---------|
|   | ARQUIVO PROVISÓRIO [JEC_AR                                                                                               | Q] <b>1</b>                     | PJEC 0     | )21.8.19.0008 - Arquivo prov | risório 🗸           | 1 E                      | ) 🗣 🔊 🖽 |
|   | Pesquisar                                                                                                    | - Q                             | - <u> </u> |                              | Desarquivar         |                          |         |
|   | PROCESSOS ETIQUETAS                                                                                                    |                                 |            |                              | Arquivar definitiva | amente e baixar partes   |         |
| * |                                                                                                    |                                 |            |                              | Arquivar definitiva | amente sem baixar partes |         |
|   | Ŧ                                                                                                    | 25-05-21                        |            |                              |                     |                          |         |
| • | PJEC 0 021.8.19.000     Indenização Por Dano Moral     / 1º Juizado Especial Cível da Comarce     Royo / Juiz de Direito | 08<br>- Outros<br>ta de Belford |            |                              |                     |                          |         |
|   | ÚLTIMA MOVIMENTAÇÃO: ARQUIVADO PR                                                                                        | A<br>ROVISORAMENTE              |            |                              |                     |                          |         |
| 5 |                                                                                                    |                                 |            |                              |                     |                          |         |
| ¢ |                                                                                                    |                                 |            |                              |                     |                          |         |
| Q |                                                                                                    |                                 |            |                              |                     |                          |         |

Figura 18 – Arquivar definitivamente com baixa das partes ou sem.

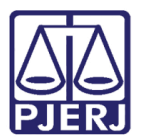

#### 2.4 Tratando Impedimentos

Para prosseguir com o arquivamento não podem existir expedientes em aberto ou outras tarefas paralelas. Desta forma, ao clicar na transição de arquivamento, o PJe faz essas verificações antes de continuar e informa quais pendências precisam ser saneadas antes de prosseguir.

No exemplo abaixo, ocorreu tanto a existência de expedientes em aberto, quanto a existência de outras tarefas paralelas impedindo o arquivamento ou a baixa de imediato. É preciso solucioná-las antes de dar prosseguimento.

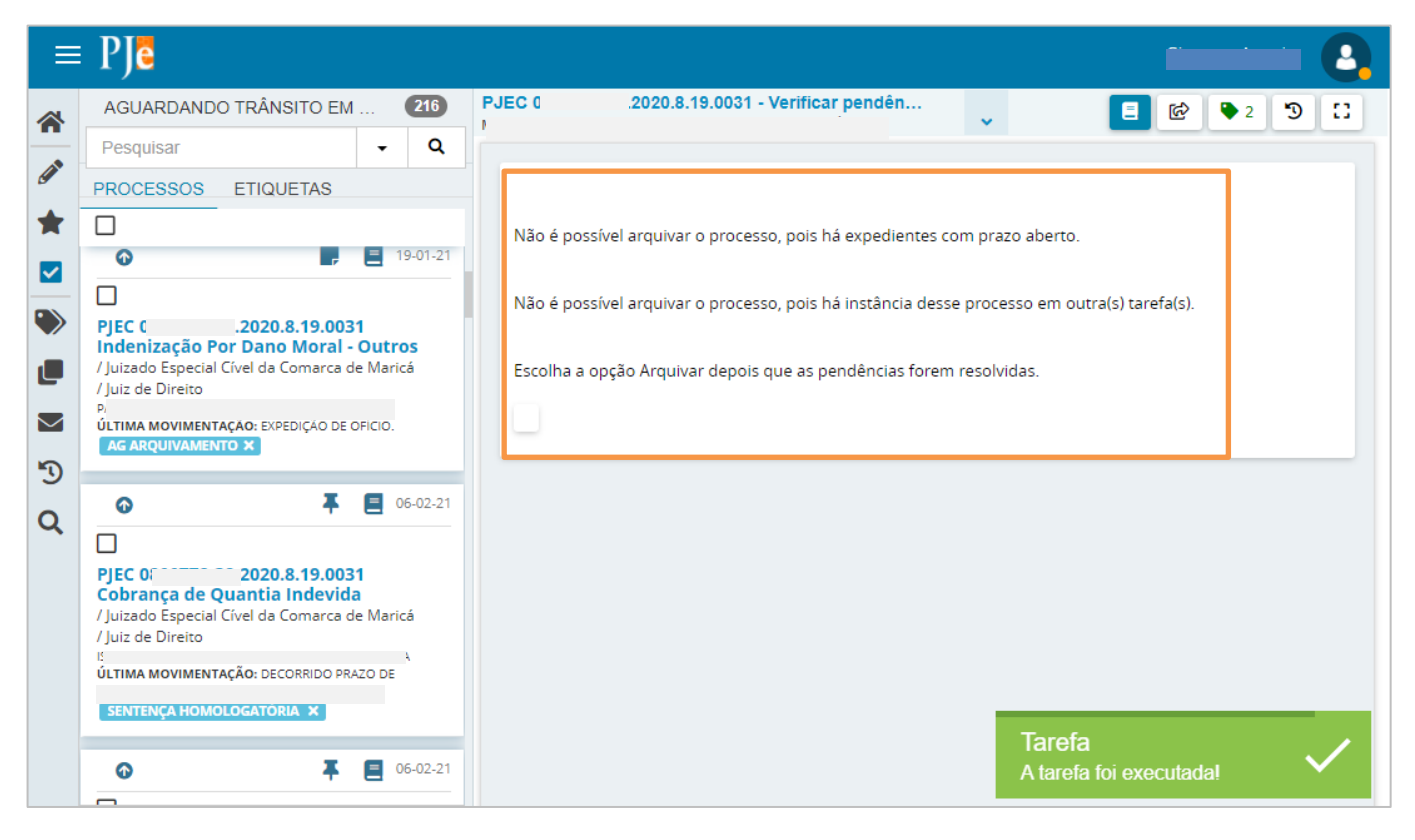

*Figura 19 – Mensagem do sistema indicando impossibilidade de arquivar.* 

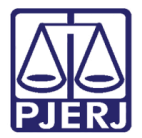

Observe que o processo mudou para a tarefa Verificar pendências arquivamento [JEC\_PVD].

| ≡                                                                  | PJe                                                                                                    | 8                                                                                                    |
|--------------------------------------------------------------------|----------------------------------------------------------------------------------------------------|----------------------------------------------------------------------------------------------------|
| *<br>*<br>*<br>*<br>*<br>*<br>*<br>*<br>*<br>*<br>*<br>*<br>*<br>* | AGUARDANDO TRÂNSITO EM 216<br>Pesquisar Q<br>PROCESSOS ETIQUETAS<br>PROCESSOS ETIQUETAS<br>PIEC (2020.8.19.0031<br>Indenização Por Dano Moral - Outros<br>/ Juizado Especial Civel da Comarca de Maricá<br>/ Juizado Especial Civel da Comarca de Maricá<br>/ Juizado Especial C | Não é possível arquivar o processo, pois há expedientes com prazo aberto.         Não é possível arquivar o processo, pois há instância desse processo em outra(s) tarefa(s).         Escolha a opção Arquivar depois que as pendências forem resolvidas. |

Figura 20 – tarefa Verificar Pendências arquivamento [JEC\_PVD].

#### 2.4.1 Fechar Expedientes

Clique em Encaminhar para e depois escolha a transição Fechar expedientes.

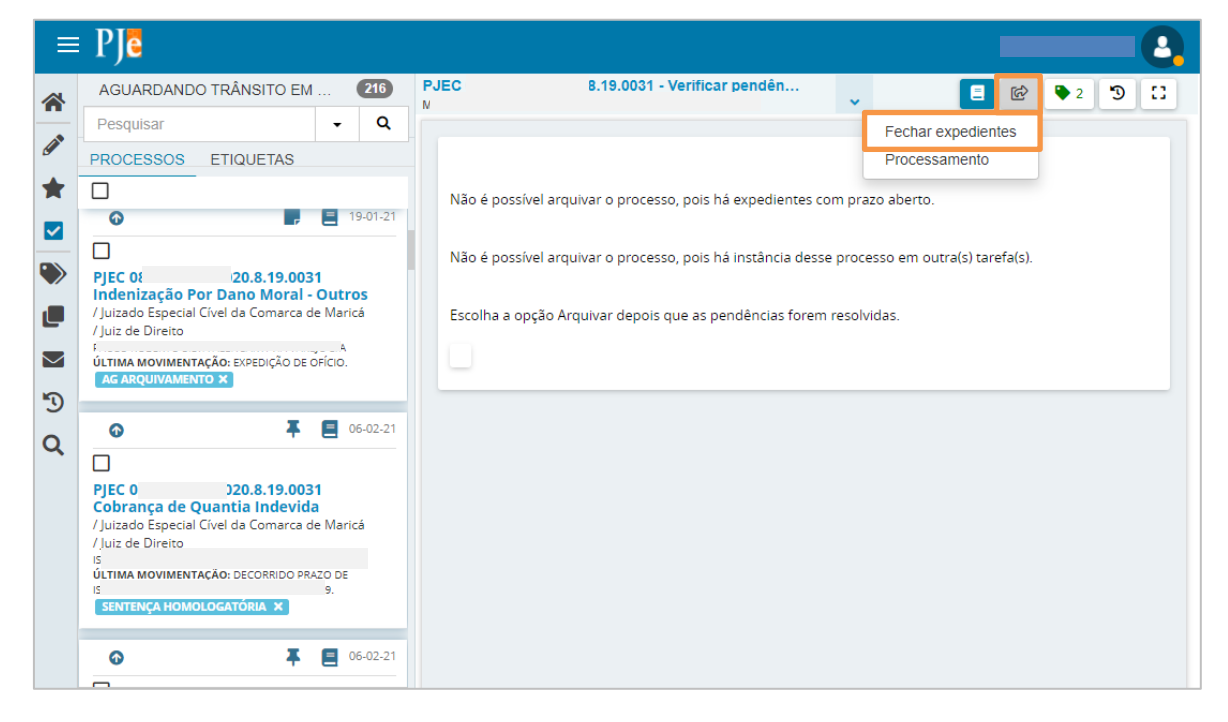

Figura 21 – Fechar expedientes

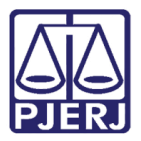

Todos os expedientes que ainda estão em aberto são exibidos. Somente é possível prosseguir se todos estiverem fechados. Verifique cada um deles antes de fechar.

| =      | PJe                                                                                                    |                                                                                                    |
|--------|----------------------------------------------------------------------------------------------------|----------------------------------------------------------------------------------------------------|
| *      | AGUARDANDO TRÂNSITO EM 216                                                                                                    | PJEC 0 19.0031 - Fechar expedien ↓                                                                                                    |
| ~      | Pesquisar - Q                                                                                                    |                                                                                                    |
| g      | PROCESSOS ETIQUETAS                                                                                                    |                                                                                                    |
| *      |                                                                                                    |                                                                                                    |
|        | <ul> <li>19-01-21</li> </ul>                                                                                                    | Caso existam prazos abertos que impeçam o arquivamento, encerre-os abaixo ou retorne ao<br>Processamento. Caso não haia expedientes em aberto, prossiga com o arquivamento. |
|        |                                                                                                    |                                                                                                    |
|        | Indenização Por Dano Moral - Outros                                                                                                    |                                                                                                    |
| L      | / Juizado Especial Civel da Comarca de Maricà<br>/ Juiz de Direito                                                                                                    | Ato de comunicação                                                                                                    |
| $\geq$ | P<br>ÚLTIMA MOVIMENTAÇÃO: EXPEDIÇÃO DE OFÍCIO.                                                                                                    | Intimação (36797)                                                                                                    |
| 5      | AG ARQUIVAMENTO X                                                                                                    | Documento (146897)                                                                                                    |
| 0      |                                                                                                    | Correlos (11/08/2020 19:13:27)                                                                                                    |
| ~      |                                                                                                    | Intimação (210866)                                                                                                    |
|        | PJEC 01 20.8.19.0031<br>Cobranca de Ouantia Indevida                                                                                                    | BAI                                                                                                    |
|        | / Juizado Especial Cível da Comarca de Maricá<br>/ Juiz de Direito                                                                                                    | Correios (11/12/2020 15:24:35)                                                                                                    |
|        | IS<br>ÚLTIMA MOVIMENTAÇÃO: DECOBRIDO PRAZO DE                                                                                                    | ENCERRAR EXPEDIENTES SELECIONADOS                                                                                                    |
|        | SENTENCA HOMOLOGATÓRIA                                                                                                    |                                                                                                    |
|        |                                                                                                    |                                                                                                    |
|        | <ul> <li>●</li> <li>●</li></ul> |                                                                                                    |

Figura 22 – Verificação dos expedientes abertos.

Confirmando que todos podem ser encerrados, clique na opção **Selecionar Todos** e depois em **ENCERRAR EXPEDIENTES SELECIONADOS**.

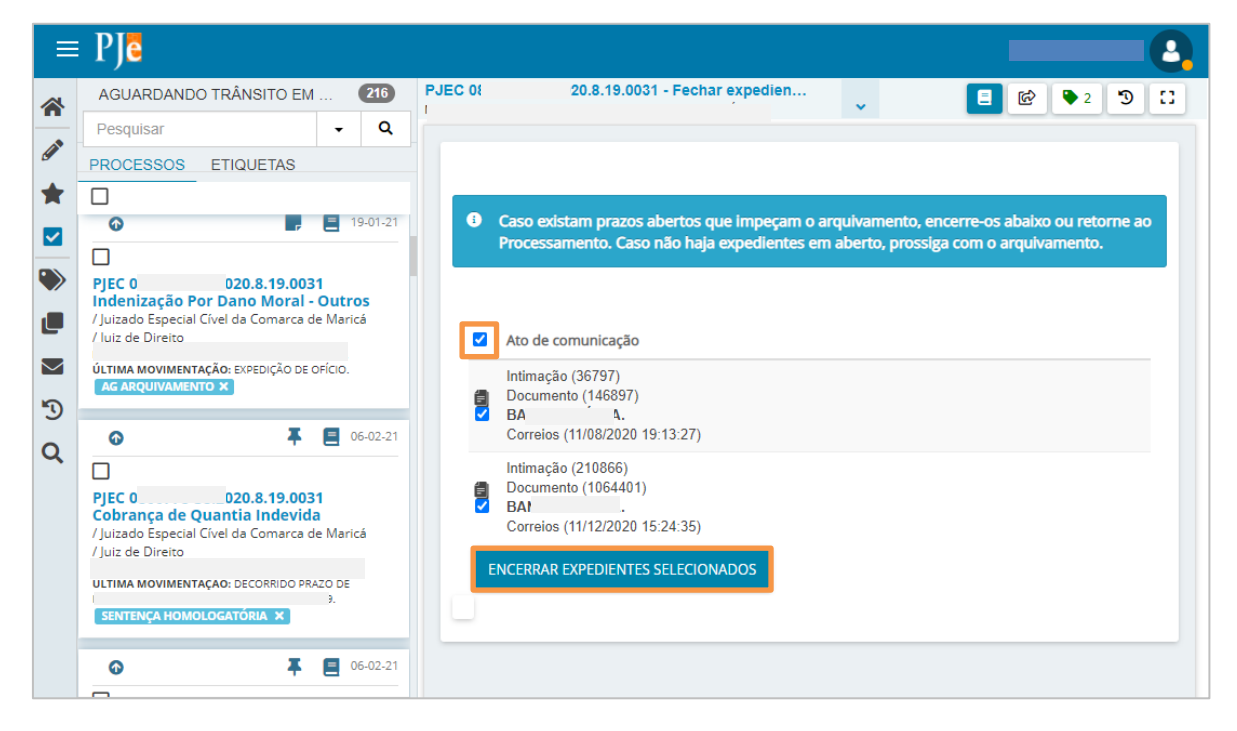

Figura 23 – Encerrar expedientes selecionados.

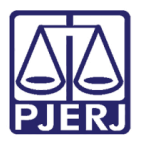

Uma confirmação do encerramento é exibida na tela.

| ⊨             | PJē                                                                                                    |                                |                                                                                                    |          |
|---------------|----------------------------------------------------------------------------------------------------|--------------------------------|----------------------------------------------------------------------------------------------------|----------|
| *             | AGUARDANDO TRÂNSITO EM                                                                                                    | 216                            | PJEC 3.0031 - Fechar expedien                                                                                                    | ₽ 2 3 [] |
|               | Pesquisar                                                                                                    | - Q                            |                                                                                                    |          |
| 0             | PROCESSOS ETIQUETAS                                                                                                    |                                |                                                                                                    |          |
| *             |                                                                                                    | -                              |                                                                                                    |          |
|               |                                                                                                    | 19-01-21                       | <ul> <li>Caso existam prazos abertos que impeçam o arquivamento, encerre-os abaixo<br/>Processamento. Caso não haja expedientes em aberto, prossiga com o arquiva</li> </ul> | mento.   |
| <b>&gt;</b>   | PJEC 0 020.8.19.003     Indenização Por Dano Moral     / Juizado Especial Cível da Comarca o     / luiz de Direito                                                                      | 31<br>Outros<br>de Maricá      | Não há nenhum ato de comunicação para encerrar.                                                                                                    |          |
| <b>⊠</b><br>Ƴ | ÚLTIMA MOVIMENTAÇÃO: EXPEDIÇÃO DE<br>AG ARQUIVAMENTO X                                                                                                    | OFÍCIO.                        | Expediente(s) encerrado(s) com sucesso.                                                                                                    |          |
| Q             | ● <b>∓</b>                                                                                                    | 06-02-21                       |                                                                                                    |          |
|               | PJEC ( 1020.8.19.003<br>Cobrança de Quantia Indevid<br>/ Juizado Especial Cível da Comarca c<br>/ Juiz de Direito<br>t<br>ÚLTIMA MOVIMENTAÇÃO: DECORRIDO PR<br>SENTENÇA HOMOLOGATORIA X | 81<br>a<br>Je Maricá<br>AZO DE |                                                                                                    |          |

Figura 24 – Corfirmação do fechamento dos expedientes.

Observe que ainda não é exibida a possibilidade de arquivar. Mesmo após o encerramento dos expedientes, é necessário sair e retornar à tarefa **Fechar Expedientes** [JEC\_PVD] para que a situação dos expedientes seja atualizada.

Caso só exista a pendência de expedientes em aberto siga para o item <u>Verificando se</u> <u>Todos os Impedimentos Foram Tratados</u>, se ainda existirem tarefas paralelas para tratamento, siga no próximo tópico.

| ≡        | PJe                                                                                                    |                         |          |                                                    |                    |         | -                      |                     |    |
|----------|----------------------------------------------------------------------------------------------------|-------------------------|----------|----------------------------------------------------|--------------------|---------|------------------------|---------------------|----|
|          | AGUARDANDO TRÂNSITO EM .                                                                                              | 216                     | PJEC     | 020.8.19.0031 - Fee                                | har expedien       | ~       | <b>E</b> 6             | <b>Q</b> 2 <b>D</b> |    |
|          | Pesquisar                                                                                                    | • Q                     | -        |                                                    |                    |         | Cancelar               |                     |    |
| Ø.       | PROCESSOS ETIQUETAS                                                                                                   |                         |          |                                                    |                    |         |                        |                     |    |
| *        |                                                                                                    |                         |          |                                                    |                    |         |                        |                     |    |
|          | 0                                                                                                    | 19-01-21                | Cas      | so existam prazos aberto<br>ressamento. Caso não b | s que impeçam o ar | rquivan | nento, encerre-os abai | xo ou retorne a     | 80 |
|          |                                                                                                    |                         | Più      | cessamento. Caso nao n                             | aja expedientes em | aberto  | , prossiga com o arqu  | vamento.            |    |
| •        | PJEC 0 120.8.19.0031<br>Indenização Por Dano Moral - C<br>/ Juizado Especial Cível da Comarca de<br>/ Juiz de Direito | <b>Dutros</b><br>Maricá | Não há i | nenhum ato de comunicaç                            | ão para encerrar.  |         |                        |                     |    |
| $\simeq$ | ÚLTIMA MOVIMENTAÇÃO: EXPEDIÇÃO DE OF                                                                                  | ício.                   | Exped    | iente(s) encerrado(s) com s                        | sucesso.           |         |                        |                     |    |
| 3        |                                                                                                    |                         |          |                                                    |                    |         |                        |                     |    |
| 0        | 0 <b>T</b>                                                                                                    | 06-02-21                |          |                                                    |                    |         |                        |                     |    |
| ~        |                                                                                                    |                         |          |                                                    |                    |         |                        |                     |    |
|          | PJEC (020.8.19.0031<br>Cobrança de Quantia Indevida<br>/ Juizado Especial Cível da Comarca de<br>/ Juiz de Direito    | Maricá                  |          |                                                    |                    |         |                        |                     |    |

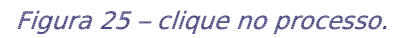

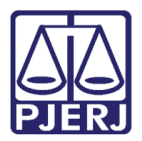

#### 2.4.2 Encerrar Tarefas Paralelas

No exemplo o processo tinha expedientes em aberto, que foram tratados antes das tarefas paralelas. Por isso ele está na tarefa **Fechar Expedientes [JEC\_PVD]**. Mas, caso o processo não tivesse expedientes em aberto, ele estaria na tarefa **Verificar Pendências Arquivamento [JEC\_PVD]**.

Clique no número do processo para verificar em quais tarefas o processo está.

|            | PJe                                                                                                    |                         | 8                                                                                                    |
|------------|----------------------------------------------------------------------------------------------------|-------------------------|----------------------------------------------------------------------------------------------------|
|            | AGUARDANDO TRÂNSITO EM .                                                                                              | 216                     | PJEC 0 120.8.19.0031 - Fechar expedien                                                                                                    |
| -          | Pesquisar                                                                                                    | + Q                     | Cancelar                                                                                                    |
| <b>GAN</b> | PROCESSOS ETIQUETAS                                                                                                   |                         |                                                                                                    |
| $\bigstar$ |                                                                                                    |                         |                                                                                                    |
|            | <b>•</b>                                                                                                    | 19-01-21                | Caso existam prazos abertos que impeçam o arquivamento, encerre-os abaixo ou retorne ao<br>presessamento. Caso pão baio emediantes em aborto preseira com o arquivamento. |
| -          |                                                                                                    |                         | Processamento. Caso nao naja expedientes em aberto, prossiga com o arquivamento.                                                                                          |
| •          | PJEC 01 20.8.19.0031<br>Indenização Por Dano Moral - C<br>/ Juizado Especial Cível da Comarca de<br>/ Juiz de Direito | <b>Dutros</b><br>Maricá | Não há nenhum ato de comunicação para encerrar.                                                                                                    |
| $\geq$     | ÚLTIMA MOVIMENTAÇÃO: EXPEDIÇÃO DE OF<br>AG AROLIVAMENTO X                                                             | ício.                   | Expediente(s) encerrado(s) com sucesso.                                                                                                    |
| 3          |                                                                                                    |                         |                                                                                                    |
| 0          | <b>⊙</b> ∓                                                                                                    | 06-02-21                | 1                                                                                                    |
| ~          |                                                                                                    |                         |                                                                                                    |
|            | PJEC 0 20.8.19.0031<br>Cobrança de Quantia Indevida<br>/ Juizado Especial Cível da Comarca de<br>/ Juiz de Direito    | Maricá                  |                                                                                                    |

Figura 26 – clique no processo.

Uma nova aba é aberta com os **Autos Digitais**, clique no menu no canto superior direito da tela.

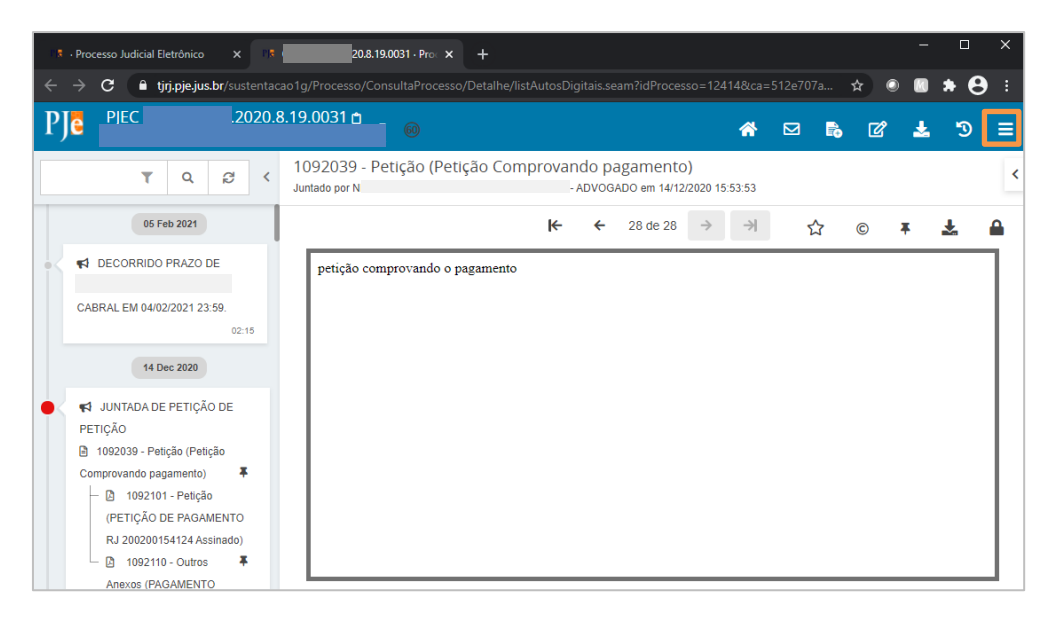

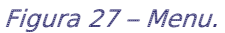

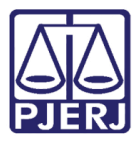

Selecione a função **Outras ações**.

| 💈 · Processo Judicial Eletrônico 🗙 🕫 | 2020.8.19.0031 · Pro⊨ × +                                                                              | - 🗆 X                        |
|--------------------------------------|----------------------------------------------------------------------------------------------------|------------------------------|
| ← → C 🔒 tjrj.pje.jus.br/sustentad    | cao1g/Processo/ConsultaProcesso/Detalhe/listAutosDigitais.seam?idProcesso=12414&ca=512e7(              | D7a 🖈 💿 🔟 🗯 😫 🗄              |
| PJe Pjec 2020.                       | 8.19.0031 🖞 🚳 👘 🖾                                                                                      | <b>6</b> 2 <b>±</b> 3 ≡      |
| T Q 8 <                              | 1092039 - Petição (Petição Comprovando pagamento)<br>Juntado por N D - ADVOGADO em 14/12/2020 15:53:53 | Outras ações 🛛 🕨             |
| 05 Feb 2021                          |                                                                                                    | Autos                        |
| • decorrido prazo de                 | petição comprovando o pagamento                                                                        | Juntar documentos            |
| CABRAL EM 04/02/2021 23:59.          |                                                                                                    | Imprimir lista de documentos |
| 02:15                                |                                                                                                    | Audiência                    |
| 14 Dec 2020                          |                                                                                                    | Expedientes                  |
| 🔴 📢 JUNTADA DE PETIÇÃO DE            |                                                                                                    | Características              |
| PETIÇÃO                              |                                                                                                    | Perícia                      |
| Comprovando pagamento)               |                                                                                                    | Segredo ou sigilo            |
| - Die 1092101 - Petição              |                                                                                                    | Redistribuições              |
| RJ 200200154124 Assinado)            |                                                                                                    | Associados (0)               |
| Anexos (PAGAMENTO                    |                                                                                                    | Acesso de terceiros          |

Figura 28 – Outras Ações.

Depois, clique em Exibir tarefa atual do processo.

| Processo Judicial Eletrônico x Processo Judicial Eletrônico x +                                                         | - 🗆 X                        |
|----------------------------------------------------------------------------------------------------|------------------------------|
| ← → C 🔒 tjrj.pje.jus.br/sustentacao1g/Processo/ConsultaProcesso/Detalhe/listAutosDigitais.seam?idProcesso=12414&ca=512e | 707a ☆ 💿 🔟 🇯 😫 🗄             |
| PJ€ PJEC .2020.8.19.0031 b . @                                                                                          | <b>6</b> 2° <b>±</b> 3 ≡     |
| T     Q     C     1092039 - Petição (Petição Comproval<br>Juntado por )     Exibir tarefa atual do processo             | Outras ações ျာ              |
| 05 Feb 2021                                                                                                    | Autos                        |
| ■ C CORRIDO PRAZO DE petição comprovando o pagamento                                                                    | Juntar documentos            |
| CABRAL EM 04/02/2021 23:59.                                                                                             | Imprimir lista de documentos |
| 02:15                                                                                                    | Audiência                    |
| 14 Dec 2020                                                                                                    | Expedientes                  |
| ● < ব JUNTADA DE PETIÇÃO DE                                                                                             | Características              |
|                                                                                                    | Perícia                      |
| Comprovando pagamento)                                                                                                  | Segredo ou sigilo            |

Figura 29 – Exibir tarefa atual do processo.

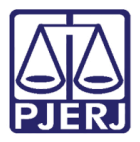

São listadas todas as tarefas em que o processo se encontra. Clique em uma delas para finalizar, exceto Fechar Expedientes [JEC\_PVD] ou Verificar pendências arquivamento [JEC\_PVD] (tarefas por onde seguiremos o arquivamento do processo).

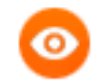

OBSERVAÇÃO: Geralmente essas tarefas que estão pendentes em um fluxo paralelo são aquelas de controle para a impressão de documentos. Como já estamos no procedimento de arquivamento, presume-se que esta etapa já foi feita, porém a tarefa ficou pendente. Mas, também é possível que o processo esteja concluso. Nesta situação é necessário aguardar o retorno do processo para prosseguir.

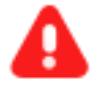

**ATENÇÃO:** Quando não for possível entrar na tarefa, significa que ela só pode ser movimentada por um outro tipo de usuário, por exemplo funcionários do NADAC. Neste caso, solicite aos responsáveis que realizem o procedimento.

| r je                                                       | <u>2020.8.19.0051</u><br>@                                                                                                    | * | B | ľ |   | Э | ≡ |
|------------------------------------------------------------|----------------------------------------------------------------------------------------------------|---|---|---|---|---|---|
| T                                                          | 1092039 - Petição (Petição Comprovando pagamento)         Jarefas pendentes do processo - 0       '.2020.8.19.0031                                |   | > | < |   |   | < |
| A DECORRIDO PR     MARIA DA CONCEIC     CABRAL EM 04/02/20 | Imprimir intimação postal [JEC_INP]<br>Imprimir intimação postal [JEC_INP]<br>Imprimir intimação postal [JEC_INP]<br>Fechar expedientes [JEC_PVD] |   |   | j | * | * |   |

Figura 30 – tarefas paralelas.

Uma nova janela é aberta com as informações da tarefa. Clique em Prosseguir.

| 📑 Pi | rocesso · Processo Judicial Eletrô    | nico - Google Chrome                                                         |                           | _       | × |
|------|---------------------------------------|------------------------------------------------------------------------------|---------------------------|---------|---|
| Ê    | <b>tjrj.pje.jus.br</b> /sustentacao1g | /Processo/movimentar.seam?idProcess                                          | o=12414&newTaskId=2119739 |         |   |
| I    | Juizado Especial C<br>PJEC            | ível da Comarca de Maricá/Juiz Titular<br>2020.8.19.0031 - Imprimir intimaçã | o postal [JEC_INP]        |         | Ê |
| Ve   | rificação Competênc                   | cia - Imprimir intimação posta                                               | al [JEC_INP]              |         |   |
|      | <b>B</b> y                            | Destinatário (s)                                                             | Tipo                      | Urgente |   |
|      |                                       | - BA 5/A.                                                                    | Intimação                 |         |   |
|      | Próxima ação PROSSE                   | GUIR                                                                         |                           |         |   |

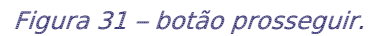

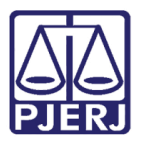

Esta janela fica em branco, clique no X para fechar e atualizar o processo.

| € | https://tjrj.pje.jus.br/sustentacao1g/Processo/fechar.seam?idProcesso=12414&atualizarTarefasTree=true - Google Chrome |  | × |
|---|----------------------------------------------------------------------------------------------------|--|---|
|   | tjrj.pje.jus.br/sustentacao1g/Processo/fechar.seam?idProcesso=12414&atualizarTarefasTree=true                         |  |   |
|   |                                                                                                    |  |   |
|   |                                                                                                    |  |   |
|   |                                                                                                    |  |   |
|   |                                                                                                    |  |   |
|   |                                                                                                    |  |   |
|   |                                                                                                    |  |   |
|   |                                                                                                    |  |   |
|   |                                                                                                    |  |   |
|   |                                                                                                    |  |   |
|   |                                                                                                    |  |   |
|   |                                                                                                    |  |   |
|   |                                                                                                    |  |   |

Figura 32 – Clique no X.

Repita o procedimento para todas as tarefas até que fique somente uma: Fechar Expedientes [JEC\_PVD] (ou Verificar Pendência Arquivamento [JEC\_PVD], de acordo com a situação do processo). Ao finalizar o encerramento das tarefas paralelas, feche a aba dos Autos Digitais.

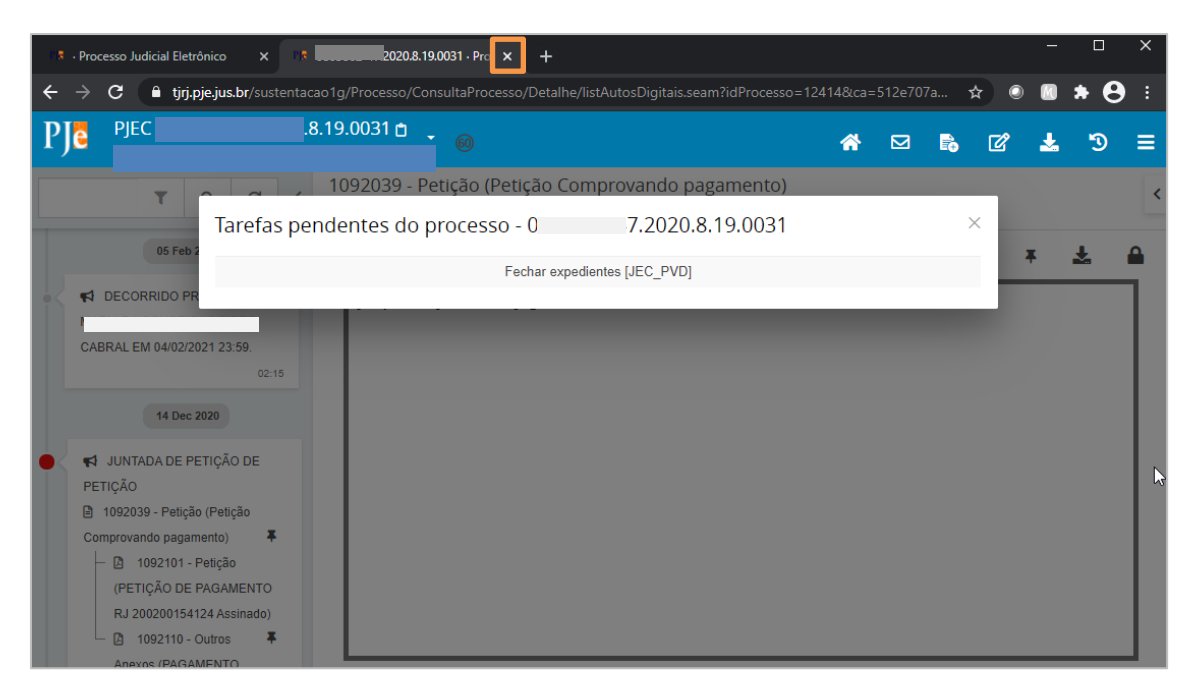

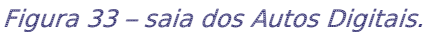

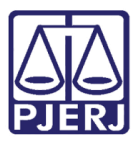

#### 2.4.3 Verificando se Todos os Impedimentos Foram Tratados

Retornamos para a visualização da tarefa de **Fechar Expediente** ou **Verificar Pendências Arquivamento [JEC\_PVD]**, mas ainda sem a opção de arquivar. Para atualizar, é necessário sair e entrar novamente em uma destas tarefas em que processo está localizado. Clique no **Painel do Usuário**.

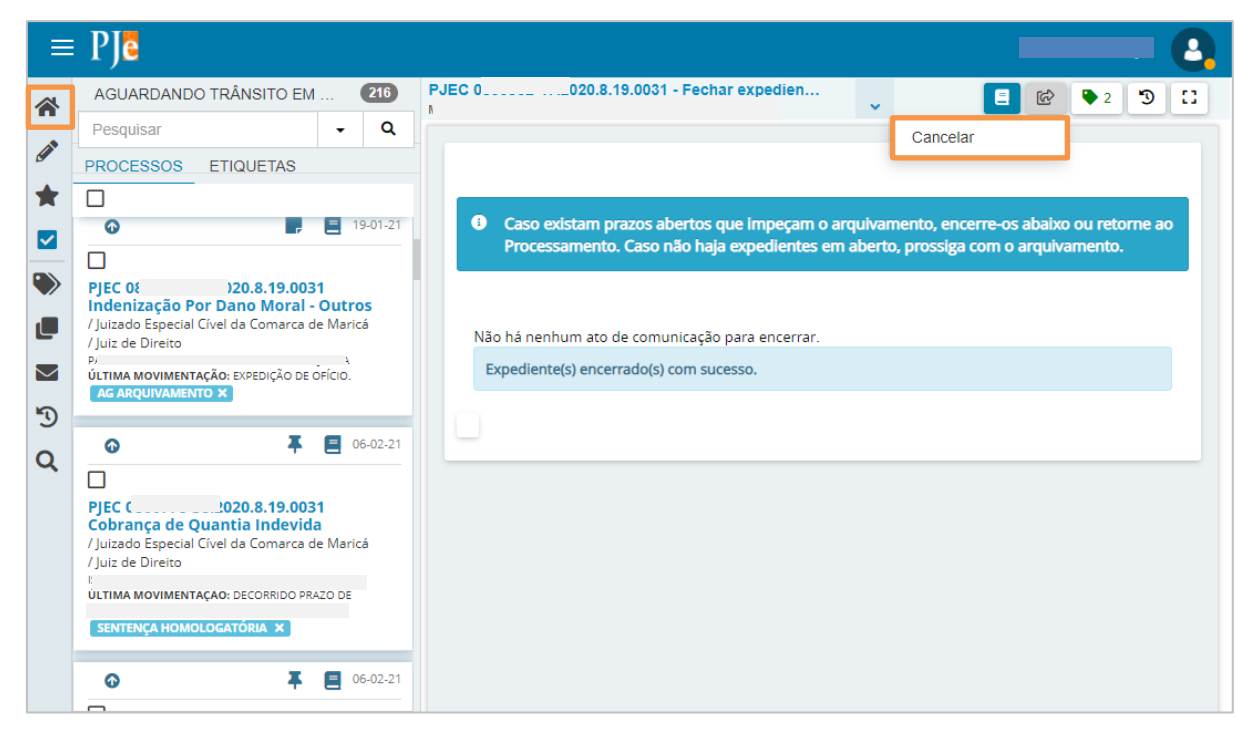

Figura 34 - Painel do Usuário.

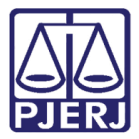

Entre novamente na tarefa Fechar Expedientes [JEC\_PVD] ou Verificar Pendências Arquivamento [JEC\_PVD].

| =        | PJe              |                  |   |                                                |    |
|----------|------------------|------------------|---|------------------------------------------------|----|
|          | 🖋 Assinaturas    | ★ Minhas tarefas |   | 🗹 Tarefas                                      |    |
| <b>.</b> | Nenhum resultado | Filtros          | • | Filtros                                        | •  |
|          |                  | Nenhum resultado |   | Certificação de Custas para Baixa<br>[JEC_CCB] | 20 |
|          |                  |                  |   | Devoluçao de carta precatória [JEC_DCP]        | 4  |
|          |                  |                  |   | Digitar Outros Documentos                      | 27 |
|          |                  |                  |   | Digitar atos da serventia [DAS]                | 2  |
| $\sim$   |                  |                  |   | Digitar texto resumido para publicação no      | 1  |
| Э        |                  |                  |   | DJE                                            |    |
| ¢        |                  |                  |   | Enviar Documento [JEC_PVD]                     | 2  |
| Q        |                  |                  |   | Fechar expedientes [JEC_PVD]                   | 1  |

Figura 35 – tarefa Fechar Expedientes [ JEC\_PVD].

| Clique | no | número | do | processo. |  |
|--------|----|--------|----|-----------|--|
|        |    |        |    |           |  |

|            | ⊧ PJ <mark>ē</mark>                   |                       |            |
|------------|---------------------------------------|-----------------------|------------|
| *          | FECHAR EXP                            | EDIENTES [JEC         | 0          |
|            | Pesquisar                             |                       | - Q        |
| •          | PROCESSOS                             | ETIQUETAS             |            |
|            |                                       | T                     | 17.03.21   |
|            |                                       | Ŧ                     | - 17-03-21 |
|            | PJEC 0                                | 020.8.19.0031         | Jutros     |
|            | / Juizado Especial<br>Juiz de Direito | l Cível da Comarca de | Maricá /   |
| $\searrow$ |                                       |                       |            |
| 3          |                                       | IAÇAO: DECORRIDO PRAZ | O DE       |
| Q          | DIG MAND PAGT                         | O X SENTENÇA ACO      | RDO X      |
|            |                                       |                       |            |
|            |                                       |                       |            |
|            |                                       |                       |            |
|            |                                       |                       |            |

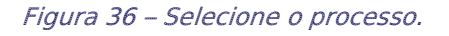

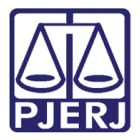

Ao entrar na tarefa, o sistema verifica todos os pré-requisitos para o arquivamento novamente, informando que não existem pendências.

|   | PJe                                                                                                    | 2                                                                                   |
|---|----------------------------------------------------------------------------------------------------|-------------------------------------------------------------------------------------|
| * | FECHAR EXPEDIENTES [JEC 1                                                                                                    | PJEC 0 19.0031 - Fechar expedie 🗸 🖪 🖻 🗣 2 🕥 🚼                                       |
|   | Pesquisar - Q                                                                                                    |                                                                                     |
|   | PROCESSOS ETIQUETAS                                                                                                    |                                                                                     |
| × |                                                                                                    | Caso evictam prazos abertos que imperam o arquivamento encerra-os abaixo ou retorne |
|   | G 🖡 🗐 17-03-21                                                                                                    | ao Processamento. Caso não haja expedientes em aberto, prossiga com o arquivamento. |
|   |                                                                                                    |                                                                                     |
|   | PJEC 2020.8.19.0031<br>Indenização Por Dano Moral - Outros<br>/ Juizado Especial Cível da Comarca de Maricá /<br>Juiz de Direito | Não há nenhum ato de comunicação para encerrar.                                     |
| 5 | ÚLTIMA MOVIMENTAÇÃO: DECORRIDO PRAZO DE                                                                                          |                                                                                     |
| q | 23:59.<br>DIG MAND PAGTO X SENTENÇA ACORDO X                                                                                     |                                                                                     |
|   |                                                                                                    |                                                                                     |

Figura 37 – Mensagem de que não existem pendências.

Clique no botão Encaminhar para e depois selecione a função Arquivar.

|          | PJē                                                                                        |                                             |                                                 |                                                                          |               |                    |             | - 0   |
|----------|--------------------------------------------------------------------------------------------|---------------------------------------------|-------------------------------------------------|--------------------------------------------------------------------------|---------------|--------------------|-------------|-------|
| *        | FECHAR EXPEDIENTES [JEC                                                                    | 0                                           | PJEC                                            | 3.19.0031 - Fechar expedie                                               | ··· 🗸         |                    | 🕼 🗣 2       | ଅ 🖸   |
|          | Pesquisar                                                                                  | - Q                                         |                                                 |                                                                          |               | Cancelar           |             |       |
| G        | PROCESSOS ETIQUETAS                                                                        |                                             |                                                 |                                                                          | I             | Arquivar           | _           |       |
| *        |                                                                                            |                                             | 0.00                                            | - outstaan annaa albaataa suus taasaa                                    |               |                    |             |       |
|          | o Ŧ                                                                                        | 17-03-21                                    | ao F                                            | o existam prazos abertos que impeç<br>Processamento. Caso não haja exped | lientes em ab | erto, prossiga com | o arquivame | ento. |
|          |                                                                                            |                                             |                                                 |                                                                          |               |                    |             |       |
|          | PJEC .2020.8.19.003<br>Indenização Por Dano Moral<br>/ Juizado Especial Cível da Comarca d | <b>31</b><br>- <b>Outros</b><br>de Maricá / | Não há nenhum ato de comunicação para encerrar. |                                                                          |               |                    |             |       |
| $\simeq$ |                                                                                            | ŕ                                           |                                                 |                                                                          |               |                    |             |       |
| 3        | ÚLTIMA MOVIMENTAÇÃO: DECORRIDO PR                                                          | AZO DE<br>1                                 |                                                 |                                                                          |               |                    |             |       |
| Q        | 23:59.<br>DIG MAND PAGTO X SENTENÇA AC                                                     | ORDO X                                      |                                                 |                                                                          |               |                    |             |       |
|          |                                                                                            |                                             |                                                 |                                                                          |               |                    |             |       |
|          |                                                                                            |                                             |                                                 |                                                                          |               |                    |             |       |
|          |                                                                                            |                                             |                                                 |                                                                          |               |                    |             |       |
|          |                                                                                            |                                             |                                                 |                                                                          |               |                    |             |       |

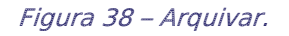

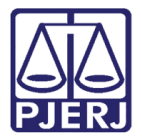

O processo é arquivado e encaminhado para a tarefa **Arquivo Definitivo** ou **Arquivo Provisório**, dependendo da transição selecionada na tarefa de **Processamento**.

|                   | ₽ J <b>ē</b>               |   |        | 0.                                                     |
|-------------------|----------------------------|---|--------|--------------------------------------------------------|
| *                 | FECHAR EXPEDIENTES [JEC    | 0 | PJEC 0 | 020.8.19.0031 - Arquivo definiti                       |
|                   | Pesquisar -                | Q |        | Verificação Competencia > Arquivo definitivo [JEC_ARQ] |
| <b>G</b>          | PROCESSOS ETIQUETAS        |   |        |                                                        |
| *                 |                            |   |        |                                                        |
|                   | Nenhum processo encontrado |   |        |                                                        |
| ۲                 |                            |   |        |                                                        |
| L                 |                            |   |        |                                                        |
| $\mathbf{\Sigma}$ |                            |   |        |                                                        |
| 5                 |                            |   |        |                                                        |
| Q                 |                            |   |        |                                                        |

Figura 39 – Tarefa Arquivo Definitivo.

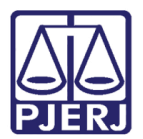

## 3. Histórico de Versões

| Versão | Data                                     | Descrição da alteração | Responsável           |  |
|--------|------------------------------------------|------------------------|-----------------------|--|
| 1.0    | 25/05/2021                               | Elaboração da dica.    | Simone Araujo         |  |
| 1.0    | 1.027/05/2021Revisão de texto e template |                        | Joanna Fortes Liborio |  |
|        |                                          |                        |                       |  |
|        |                                          |                        |                       |  |